# RV320およびRV325 VPNルータシリーズでのシ ングルクライアントからゲートウェイへの仮想 プライベートネットワーク(VPN)の設定

## 目的

このドキュメントの目的は、RV32xシリーズVPNルータのゲートウェイVirtual Private Network(VPN;バーチャルプライベートネットワーク)への単一のクライアントの設定方 法を示すことです。

## 概要

VPNは、パブリックネットワークを介してリモートユーザを仮想的に接続するために使用されるプライベートネットワークです。VPNの1つのタイプは、クライアントからゲートウェイへのVPNです。クライアントからゲートウェイへのVPNは、リモートユーザとネットワーク間の接続です。クライアントは、VPNクライアントソフトウェアを使用してユーザのデバイスで設定されます。ユーザは安全にネットワークにリモート接続できます。

# 該当するデバイス

- RV320デュアルWAN VPNルータ
- RV325ギガビットデュアルWAN VPNルータ

## [Software Version]

• v1.1.0.09

## 単一クライアントからゲートウェイVPNへの設定

ステップ1:Web設定ユーティリティにログインし、[**VPN**] > [**Client to Gateway]を選択します** 。[Client to *Gateway]ページが*開きます。

| Client to Gateway             |                        |            |
|-------------------------------|------------------------|------------|
| Add a New Tunnel              |                        |            |
|                               | Tunnel Group VPN       | O Easy VPN |
| Tunnel No.                    | 1                      |            |
| Tunnel Name:                  |                        |            |
| Interface:                    | WAN1 🗸                 |            |
| Keying Mode:                  | IKE with Preshared key |            |
| Enable:                       |                        |            |
| Local Group Setup             |                        |            |
| Local Security Gateway Type:  | IP Only                | ~          |
| IP Address:                   | 0.0.0.0                |            |
| Local Security Group Type:    | Subnet 🗸               |            |
| IP Address:                   | 192.168.1.0            |            |
| Subnet Mask:                  | 255.255.255.0          |            |
| Remote Client Setup           |                        |            |
| Remote Security Gateway Type: | IP Only                | ~          |
| IP Address                    |                        |            |

ステップ2:[Tunnel] オプションボタンをクリックして、クライアントの単一トンネルをゲー トウェイVPNに追加します。

| Client to Gateway             |                        |            |
|-------------------------------|------------------------|------------|
| Add a New Tunnel              |                        |            |
|                               | Tunnel O Group VPN     | O Easy VPN |
| Tunnel No.                    | 1                      |            |
| Tunnel Name:                  |                        |            |
| Interface:                    | WAN1                   |            |
| Keying Mode:                  | IKE with Preshared key |            |
| Enable:                       |                        |            |
| Local Group Setup             |                        |            |
| Local Security Gateway Type:  | IP Only                | ~          |
| IP Address:                   | 0.0.0.0                |            |
| Local Security Group Type:    | Subnet 🗸               |            |
| IP Address:                   | 192.168.1.0            |            |
| Subnet Mask:                  | 255.255.255.0          |            |
| Remote Client Setup           |                        |            |
| Remote Security Gateway Type: | IP Only                | ¥          |
| IP Address 🗸 :                |                        |            |

新しいトンネルの追加

| Client to Gateway             |                        |                      |
|-------------------------------|------------------------|----------------------|
| Add a New Tunnel              |                        |                      |
|                               | Tunnel O Group VPN     | O Easy VPN           |
| Tunnel No.                    | 1                      |                      |
| Tunnel Name:                  | tunnel_1               |                      |
| Interface:                    | WAN1                   |                      |
| Keying Mode:                  | IKE with Preshared key |                      |
| Enable:                       |                        |                      |
| Local Group Setup             |                        |                      |
| Local Security Gateway Type:  | IP Only                | <ul> <li></li> </ul> |
| IP Address:                   | 0.0.0.0                |                      |
| Local Security Group Type:    | Subnet                 |                      |
| IP Address:                   | 192.168.1.0            |                      |
| Subnet Mask:                  | 255.255.255.0          |                      |
| Remote Client Setup           |                        |                      |
| Remote Security Gateway Type: | IP Only                | ~                    |
| IP Address 🗸 :                |                        |                      |

注:トンネル番号:トンネルの番号を表します。この番号は自動的に生成されます。

ステップ1:[Tunnel Name]フィールドにトンネルの名*前を入力*します。

ステップ2:[Interface]ドロップダウンリストから、リモートクライアントがVPNにアクセス する*インターフェイス*を選択します。

| Add a New Tunnel             |                    |            |
|------------------------------|--------------------|------------|
|                              | Tunnel O Group VPN | O Easy VPN |
| Tunnel No.                   | 1                  |            |
| Tunnel Name:                 | tunnel_1           |            |
| Interface:                   | WAN1               |            |
| Keying Mode:                 | WAN2               |            |
| Enable:                      | USB1<br>USB2       |            |
| Local Group Setup            |                    |            |
| Local Security Gateway Type: | IP Only            |            |
| IP Address:                  | 0.0.0.0            |            |
| Local Security Group Type:   | Subnet 🗸           |            |
| IP Address:                  | 192.168.1.0        |            |
| Subnet Mask:                 | 255.255.255.0      |            |

ステップ3:[キーイングモード(Keying Mode)]ドロップダウンリストから、適切なキー管理モ ードを選択し*、セキュリティ*を確保します。デフォルトモードは、事前共有キーを使用した IKEです。

| Add a New Tunnel             |                                                          |            |
|------------------------------|----------------------------------------------------------|------------|
|                              | Tunnel Group VPN                                         | ○ Easy VPN |
| unnel No.                    | 1                                                        |            |
| funnel Name:                 | tunnel_1                                                 |            |
| interface:                   | WAN1                                                     |            |
| Keying Mode:                 | IKE with Preshared key                                   |            |
| Enable:                      | Manual<br>IKE with Preshared key<br>IKE with Certificate |            |
| Local Group Setup            |                                                          |            |
| Local Security Gateway Type: | IP Only                                                  |            |
| P Address:                   | 0.0.0.0                                                  |            |
| ∟ocal Security Group Type:   | Subnet 🗸                                                 |            |
| P Address:                   | 192.168.1.0                                              |            |
| Subnet Mask:                 | 255.255.255.0                                            |            |

オプションは次のように定義されます。

- Manual カスタムセキュリティモードを使用して、新しいセキュリティキーを自分で生成し、キーとのネゴシエーションを行いません。これは、トラブルシューティング時または小規 模なスタティック環境で使用するのが最適です。
- 事前共有キーを使用したIKE:事前共有キーを自動的に生成して交換し、トンネルの認証済み 通信を確立するために、Internet Key Exchange(IKE;インターネット鍵交換)プロトコル が使用されます。
- 証明書を使用したIKE:証明書を使用したインターネットキー交換(IKE)プロトコルは、事前 共有キーを自動的に生成して交換し、トンネルに対してより安全な通信を確立するための、 より安全な方法です。

ステップ4:[Enable] チェックボックスをオンにして、クライアントからゲートウェイへの VPNを有効にします。デフォルトでは有効になっています。

| Client to Gateway            |                                               |
|------------------------------|-----------------------------------------------|
| Add a New Tunnel             |                                               |
|                              | Tunnel O Group VPN O Easy VPN                 |
| Tunnel No.                   | 1                                             |
| Tunnel Name:                 | tunnel_1                                      |
| Interface:                   | WAN1                                          |
| Keying Mode:                 | IKE with Preshared key                        |
| Enable:                      |                                               |
| Local Group Setup            |                                               |
| Local Security Gateway Type: | Dynamic IP + Domain Name(FQDN) Authentication |
| Domain Name:                 | domain_1                                      |
| Local Security Group Type:   | IP v                                          |
| IP Address:                  | 192.168.2.1                                   |

ステップ5:これまでの設定を保存する場合は、下にスクロールして[保存]をクリックし**て** 設定を保存します。

ローカルグループの設定

手動または事前共有キーを使用したIKEによるローカルグループの設定

**注**:「新しいトンネルの追加」セクションのステップ3で、「*Keying Mode*」ドロップダウ ンリストから「Manual」または「IKE with Preshared key」を選択した場合は、次の手順に 従いま*す*。

ステップ1:[Local Security Gateway]ドロップダウンリストから適切なルータ識別方*法を選択* し、VPNトンネルを確立します。

|                                                                                          | Tunnel O Group VPN O Easy VPN                                                                                                    |
|------------------------------------------------------------------------------------------|----------------------------------------------------------------------------------------------------|
| Funnel No.                                                                               | 1                                                                                                    |
| funnel Name:                                                                             | tunnel_1                                                                                                    |
| interface:                                                                               | WAN1                                                                                                    |
| Keying Mode:                                                                             | IKE with Preshared key                                                                                                    |
| Enable:                                                                                  |                                                                                                    |
| Local Crown Catur                                                                        |                                                                                                    |
| Local Group Setup                                                                        |                                                                                                    |
|                                                                                          | IP Only                                                                                                    |
| Local Security Gateway Type:                                                             | in only                                                                                                    |
| Local Security Gateway Type:                                                             | IP Only                                                                                                    |
| .ocal Security Gateway Type:<br>P Address:                                               | IP Only<br>IP + Domain Name(FQDN) Authentication<br>IP + Email Address(USER FQDN) Authentication                                                                                                    |
| Local Security Gateway Type:<br>P Address:<br>Local Security Group Type:                 | IP Only<br>IP + Domain Name(FQDN) Authentication<br>IP + Email Address(USER FQDN) Authentication<br>Dynamic IP + Domain Name(FQDN) Authentication                                                         |
| Local Security Gateway Type:<br>IP Address:<br>Local Security Group Type:<br>IP Address: | IP Only<br>IP + Domain Name(FQDN) Authentication<br>IP + Email Address(USER FQDN) Authentication<br>Dynamic IP + Domain Name(FQDN) Authentication<br>Dynamic IP + Email Address(USER FQDN) Authentication |
| Local Security Gateway Type:<br>IP Address:<br>Local Security Group Type:<br>IP Address: | IP Only<br>IP + Domain Name(FQDN) Authentication<br>IP + Email Address(USER FQDN) Authentication<br>Dynamic IP + Domain Name(FQDN) Authentication<br>Dynamic IP + Email Address(USER FQDN) Authentic      |

オプションは次のように定義されます。

- IP Only:トンネルへのアクセスは、スタティックWAN IPからのみ可能です。このオプションは、ルータだけにスタティックWAN IPがある場合に選択できます。スタティックWAN IPアドレスが自動的に生成されます。
- IP +ドメイン名(FQDN)認証:トンネルへのアクセスは、スタティックIPアドレスと登録済み ドメインを使用して可能です。このオプションを選択した場合は、[ドメイン名]フィールドに 登録済みドメインの名前を入力します。スタティックWAN IPアドレスが自動的に生成されま す。
- IP + E-mail Addr(USER FQDN)認証:スタティックIPアドレスと電子メールアドレスを使用して、トンネルにアクセスできます。このオプションを選択した場合は、[電子メールアドレス]フィールドに電子メールアドレスを入力します。スタティックWAN IPアドレスが自動的に生成されます。
- ダイナミックIP+ドメイン名(FQDN)認証:ダイナミックIPアドレスと登録済みドメインを使用して、トンネルにアクセスできます。このオプションを選択した場合は、[ドメイン名]フィールドに登録済みドメインの名前を入力します。
- ダイナミックIP+Eメールアドレス(USER FQDN)認証:ダイナミックIPアドレスと電子メー ルアドレスを使用してトンネルにアクセスできます。このオプションを選択した場合は、[電 子メールアドレス]フィールドに電子メールアドレスを入力します。
- IPアドレス : WANインターフェイスのIPアドレスを表します。読み取り専用フィールドです 。

ステップ2:[Local Security Group Type]ドロップダウンリストから、VPNトンネルにアクセ スできる適切なローカルLANユーザまたはユーザのグループを選択します。デフォルトは [Subnet]です。

| Add a New Tunnel                                  |                                               |
|---------------------------------------------------|-----------------------------------------------|
|                                                   | Tunnel O Group VPN O Easy VPN                 |
| Tunnel No.                                        | 1                                             |
| Tunnel Name:                                      | tunnel_1                                      |
| Interface:                                        | WAN1                                          |
| Keying Mode:                                      | IKE with Preshared key                        |
| Enable:                                           |                                               |
| Local Group Setup<br>Local Security Gateway Type: | Dynamic IP + Domain Name(FQDN) Authentication |
| Domain Name.                                      | domain_1                                      |
|                                                   |                                               |
| Local Security Group Type:                        | Subnet V                                      |
| Local Security Group Type:<br>IP Address:         | Subnet v<br>IP<br>Subnet                      |

- IP:特定の1つのLANデバイスだけがトンネルにアクセスできます。このオプションを選択した場合は、[IP Address]フィールドにLANデバイスのIPアドレスを入力します。デフォルトの IPは192.168.1.0です。
- ・サブネット:特定のサブネット上のすべてのLANデバイスがトンネルにアクセスできます。
   このオプションを選択した場合は、LANデバイスのIPアドレスとサブネットマスクをそれぞれ[*IP Address*]フィールドと[*Subnet Mask*]フィールドに入力します。デフォルトマスクは 255.255.255.0です。
- IP範囲:トンネルにアクセスできるLANデバイスの範囲。このオプションを選択した場合は、開始IPフィールドと終了IPアドレスをそれぞれ開始IPフィールドと終了IPアドレスに入力します。デフォルトの範囲は192.168.1.0 ~ 192.168.1.254です。

ステップ3:これまでの設定を保存する場合は、下にスクロールして[保存]をクリックし**て** 設定を保存します。

トンネルVPNの証明書を使用したIKEによるローカルグループの設定

**注**:「新しいトンネルの追加」セクションのステップ3の*Keying Modeドロップダ*ウンリストからCertificateを使用したIKEを選択した場合は、次の*手順に従い*ます。

| Client to Gateway            |                                                               |
|------------------------------|---------------------------------------------------------------|
| Add a New Tunnel             |                                                               |
|                              | Tunnel O Group VPN O Easy VPN                                 |
| Tunnel No.                   | 1                                                             |
| Tunnel Name:                 | tunnel_1                                                      |
| Interface:                   | WAN1                                                          |
| Keying Mode:                 | IKE with Certificate                                          |
| Enable:                      |                                                               |
| Local Group Setup            |                                                               |
| Local Security Gateway Type: | IP + Certificate                                              |
| IP Address:                  | 0.0.0.0                                                       |
| Local Certificate:           | 01. Issuer : 6c:20:56:c6:16:52 - Subject: 6c:20:56:c6:16:52 🗸 |
|                              | Self-Generator Import Certificate                             |
| Local Security Group Type:   | IP v                                                          |
| IP Address:                  | 192.168.2.1                                                   |

- ローカルセキュリティゲートウェイタイプ:証明書を使用してIPを介してトンネルにアクセスできます。
- IPアドレス:WANインターフェイスのIPアドレスを表します。読み取り専用フィールドです

0

ステップ1:[Local Certificate]ドロップダウンリストから、ルータを識別する適切なロ*ーカル* 証明書を選択します。[セルフジェネレ**ータ]をクリックして**証明書を自動的に生成するか、 [証明書のインポート]をクリックして新しい証明書をインポートします。

**注:証明書を自動的に生成する方法の詳細については、「***RV320ルータでの証明書の生成」* を参照して、証明書のインポート方法については、「*RV320ルータでの証明書の設定」を参 照してください*。

| Client to Gateway            |                                                               |
|------------------------------|---------------------------------------------------------------|
| Add a New Tunnel             |                                                               |
|                              | Tunnel O Group VPN O Easy VPN                                 |
| Tunnel No.                   | 1                                                             |
| Tunnel Name:                 | tunnel_1                                                      |
| Interface:                   | WAN1                                                          |
| Keying Mode:                 | IKE with Certificate                                          |
| Enable:                      |                                                               |
| Local Group Setup            |                                                               |
| Local Security Gateway Type: | IP + Certificate                                              |
| IP Address:                  | 0.0.0.0                                                       |
| Local Certificate:           | 01. Issuer : 6c:20:56:c6:16:52 - Subject: 6c:20:56:c6:16:52 💌 |
|                              | Self-Generator Import Certificate                             |
| Local Security Group Type:   |                                                               |
| IP Address:                  | IP<br>Subnet<br>IP Range                                      |

ステップ2:[Local Security Group Type]ドロップダウンリストから、VPNトンネルにアクセ スできるローカルLANユーザまたはユーザグループの適切なタイプを選択します。デフォル トは[Subnet]です。

- IP:特定の1つのLANデバイスだけがトンネルにアクセスできます。このオプションを選択した場合は、[IP Address]フィールドにLANデバイスのIPアドレスを入力します。デフォルトの IPは192.168.1.0です。
- ・サブネット:特定のサブネット上のすべてのLANデバイスがトンネルにアクセスできます。 このオプションを選択した場合は、[IP Address]フィールドと[Subnet Mask]フィールドにそ れぞれLANデバイスのIPアドレスとサブネットマスクを入力します。デフォルトマスクは 255.255.255.0です。
- IP範囲:トンネルにアクセスできるLANデバイスの範囲。このオプションを選択した場合は、[Start IP]フィールドと[End IP]フィールドにそれぞれ開始IPアドレスと終了IPアドレスを入力します。デフォルトの範囲は192.168.1.0 ~ 192.168.1.254です。

ステップ3:これまでの設定を保存する場合は、下にスクロールして[保存]をクリックし**て** 設定を保存します。

### リモートクライアントの設定

### 手動または事前共有キーを使用したIKEによるリモートクライアントのセットアップ

**注:「新しいトンネルの追**加」セクションのステップ3で、[キーイングモード]ドロップダ ウンリストから[Manual]または[IKE with Preshared Key]を選択した場合、次の手順に従いま す。

| Client to Gateway             |                                                      |
|-------------------------------|------------------------------------------------------|
| Add a New Tunnel              |                                                      |
|                               | Tunnel O Group VPN O Easy VPN                        |
| Tunnel No.                    | 1                                                    |
| Tunnel Name:                  | tunnel_1                                             |
| Interface:                    | WAN1                                                 |
| Keying Mode:                  | IKE with Preshared key                               |
| Enable:                       |                                                      |
| Local Group Setup             |                                                      |
| Local Security Gateway Type:  | IP Only                                              |
| IP Address:                   | 0.0.0.0                                              |
| Local Security Group Type:    | IP 🗸                                                 |
| IP Address:                   | 192.168.2.1                                          |
| Remote Client Setup           |                                                      |
| Remote Security Gateway Type: | IP Only                                              |
| IP Address 🗸 :                | IP Only<br>IP + Domain Name(FQDN) Authentication     |
|                               | Dynamic IP + Domain Name(FQDN) Authentication        |
| IPSec Setup                   | Dynamic IP + Email Address(USER FQDN) Authentication |
| Phase 1 DH Group:             | Group 1 - 768 bit                                    |

ステップ1:[Remote Security Gateway]ドロップダウンリストから、VPNトンネルを確立する ための適切なクライアント識別方法を選択します。デフォルトは[IP Only]です。

IP Only: クライアントのスタティックWAN IPからのみ、トンネルへのアクセスが可能です。このオプションは、クライアントのスタティックWAN IPまたはドメイン名がわかっている場合にのみ選択できます。ドロップダウンリストから[IP Address]を選択し、隣接するフィールドにクライアントのスタティックIPを入力するか、ドロップダウンリストから[IP by DNS Resolved]を選択し、隣接するフィールドにIPアドレスのドメイン名を入力します。IPアドレスのローカルDNSサーバを介して、ルータはIPアドレスを自動的に取得できます。

**注**: [Add a New Tunnel Through Tunnel or Group VPN]セクションのステップ3の [Keying Mode] ドロップダウンリストから[Manual]を選択した場合は、これが唯一のオ プションです。

 IP +ドメイン名(FQDN)認証:クライアントのスタティックIPアドレスと登録済みドメインを 使用して、トンネルにアクセスできます。このオプションを選択した場合は、[Domain Name]フィールドに登録済みドメインの名前を入力します。ドロップダウンリストから[IP Address]を選択し、隣接するフィールドにクライアントのスタティックIPを入力するか、ド ロップダウンリストから[IP by DNS Resolved]を選択し、隣接するフィールドにIPアドレスの ドメイン名を入力します。IPアドレスのローカルDNSサーバを介して、ルータはIPアドレス を自動的に取得できます。

- IP + E-mail Addr(USER FQDN)認証:クライアントのスタティックIPアドレスと電子メール アドレスを使用して、トンネルにアクセスできます。このオプションを選択した場合は、[電 子メールアドレス]フィールドに電子メールアドレスを入力します。ドロップダウンリストから[IPアドレス]を選択し、隣接フィールドにクライアントの静的IPを入力するか、ドロップダ ウンリストから[IP by DNS Resolved]を選択し、IPアドレスのの名をを入力します。IPアドレ スのローカルDNSサーバを介して、ルータはIPアドレスを自動的に取得できます。
- ダイナミックIP+ドメイン名(FQDN)認証:クライアントのダイナミックIPアドレスと登録済 みドメインを通じて、トンネルにアクセスできます。このオプションを選択した場合は、 [Domain Name]フィールドに登録済みドメインの名前を入力します。
- ダイナミックIP+Eメールアドレス(USER FQDN)認証:クライアントのダイナミックIPアドレスと電子メールアドレスを介してトンネルにアクセスできます。このオプションを選択した場合は、[Email Address]フィールドに電子メールアドレスを入力します。

ステップ2:これまでの設定を保存する場合は、下にスクロールして[保存]をクリックし**て** 設定を保存します。

証明書を使用したIKEによるリモートグループセットアップ

**注:「新しい**トンネルの追加」セクションのステップ3で*Keying Modeドロップダウ*ンリストから証明書を使用したIKEを選択した場合は、次の手順に*従ってく*ださい。

| Local Group Setup             |                                                               |
|-------------------------------|---------------------------------------------------------------|
| Local Security Gateway Type:  | IP + Certificate                                              |
| IP Address:                   | 0.0.0.0                                                       |
| Local Certificate:            | 01. Issuer : 6c:20:56:c6:16:52 - Subject: 6c:20:56:c6:16:52 🗸 |
|                               | Self-Generator Import Certificate                             |
| Local Security Group Type:    | Subnet 🗸                                                      |
| IP Address:                   | 192.168.3.1                                                   |
| Subnet Mask:                  | 255.255.255.0                                                 |
| Remote Client Setup           |                                                               |
| Remote Security Gateway Type: | IP + Certificate                                              |
| IP Address 💌 :                | 192.168.3.2                                                   |
| Remote Certificate:           | 01. Issuer : 6c:20:56:c6:16:52 - Subject: 6c:20:56:c6:16:52 💌 |
|                               | Import Remote Certificate Authorize CSR                       |

• Remote Security Gateway Type : クライアントの識別は、証明書を使用したIPを介して VPN接続を確立できます。

ステップ1:ドロップダウン**リストから**[IP Address]ま**たは[IP by DNS Resolved]**を選択しま す。

- IPアドレス:クライアントのスタティックWAN IPからのみ、トンネルへのアクセスが可能です。このオプションは、クライアントのスタティックWAN IPがわかっている場合にのみ選択できます。[IP address]フィールドにクライアントの静的IPを入力します。
- IP By DNS Resolved クライアントのIPアドレスがわからないが、そのIPアドレスのドメインがわかっている場合に便利です。IPアドレスのドメイン名を入力します。IPアドレスのローカルDNSサーバを介して、ルータはIPアドレスを自動的に取得できます。

ステップ2:[リモート証明書]ドロップダウンリストから適切な*リモート*証明書を選択します 。新しい証明書をイ**ンポートする**には[リモート証明書のインポート]をクリックし、デジタ ル署名**要求で証明書を識別する**には[CSRの承認]をクリックします。

**注**:新しい証明書をインポートする方法の詳細については、「*RV320ルータでの信頼できる SSL証明書の表示/追加*」を参照してください。また、承認されたCSRの詳細については、 「*RV320ルータでの証明書署名要求(CSR)」を参照してください*。

ステップ3:これまでの設定を保存する場合は、下にスクロールして[保存]をクリックし**て** 設定を保存します。

#### IPSecの設定

#### 手動キーによるIPSecセットアップ

**注:新しい**トンネルの追加セクションのステップ3で*Keying Modeドロップダウ*ンリストからManualを選択した場合は、次の手順に*従ってく*ださい。

| Remote Client Setup           |             |                                         |
|-------------------------------|-------------|-----------------------------------------|
| Remote Security Gateway Type: | IP Only     |                                         |
| IP Address 💌 :                | 192.168.3.2 |                                         |
| IPSec Setup                   |             |                                         |
| Incoming SPI:                 | 1023ac      | (Range: 100-FFFFFFFF, Default: 100)     |
| Outgoing SPI:                 | 1023cb      | (Range: 100-FFFFFFF, Default: 100)      |
| Encryption:                   | DES         | ]                                       |
| Authentication:               | MD5         |                                         |
| Encryption Key:               |             | (HEX Number, DES: 16bits, 3DES: 48bits) |
| Authentication Key:           |             | (HEX Number, MD5: 32bits, SHA1: 40bits) |

ステップ1:[Incoming SPI]フィールドに、着信セキュリティパラメータインデックス(SPI)の 一意の16進数値を入力します。SPIはEncapsulating Security Payload Protocol(ESP)ヘッダ 一内で伝送され、これにより着信パケットのセキュリティアソシエーション(SA)が決定され ます。範囲は100 ~ fffffffで、デフォルトは100です。

ステップ2:[発信SPI]フィールドに、発信セキュリティパラメータインデックス(SPI)の一意 の16進数値を入力します。SPIはEncapsulating Security Payload Protocol(ESP)ヘッダーで 伝送され、ともに発信パケットのセキュリティアソシエーション(SA)を決定します。範囲は 100 ~ fffffffで、デフォルトは100です。

# **注**:接続されたデバイスの着信SPIとトンネルのもう一方の端の発信SPIは、互いに一致してトンネルを確立する必要があります。

| Remote Client Setup           |             |                                         |
|-------------------------------|-------------|-----------------------------------------|
| Remote Security Gateway Type: | IP Only     |                                         |
| IP Address 🗸 :                | 192.168.3.2 |                                         |
| IPSec Setup                   |             |                                         |
| Incoming SPI:                 | 1023ac      | (Range: 100-FFFFFFF, Default: 100)      |
| Outgoing SPI:                 | 1023cb      | (Range: 100-FFFFFFF, Default: 100)      |
| Encryption:                   | DES 🗸       |                                         |
| Authentication:               | DES<br>3DES |                                         |
| Encryption Key:               |             | (HEX Number, DES: 16bits, 3DES: 48bits) |
| Authentication Key:           |             | (HEX Number, MD5: 32bits, SHA1: 40bits) |
| Save Cancel                   |             |                                         |

ステップ3:[Encryption]ドロップダウンリストから適切な暗号*化方*法を選択します。推奨される暗号化は3DESです。VPNトンネルは、両端で同じ暗号化方式を使用する必要があります。

- DES:Data Encryption Standard (DES;データ暗号規格)は、56ビットの古い、より下位互 換性のある暗号化方式で、それほど安全ではありません。
- 3DES Triple Data Encryption Standard(3DES)は168ビットの簡単な暗号化方式で、DESよりもセキュリティが高いデータを3回暗号化することで、キーサイズを大きくします。

| Remote Security Gateway Type: | IP Only     |                                          |
|-------------------------------|-------------|------------------------------------------|
| IP Address 🗸                  | 192.168.3.2 |                                          |
| IPSec Setup                   |             |                                          |
| Incoming SPI:                 | 1023ac      | (Range: 100-FFFFFFF, Default: 100)       |
| Outgoing SPI:                 | 1023cb      | (Range: 100-FFFFFFF, Default: 100)       |
| Encryption:                   | DES         |                                          |
| Authentication:               | MD5         |                                          |
| Encryption Key:               | MD5<br>SHA1 | (HEX Number, DES: 16bits, 3DES: 48bits ) |
| Authentication Key:           |             | (HEX Number, MD5: 32bits, SHA1: 40bits)  |

ステップ4:[Authentication]ドロップダウンリストから適切な認証方法を選択します。推奨される認証はSHA1です。VPNトンネルは、両端で同じ認証方式を使用する必要があります。

- MD5:Message Digest Algorithm-5(MD5)は、チェックサム計算による悪意のある攻撃からデ ータを保護する32桁の16進数ハッシュ関数を表します。
- SHA1:セキュアハッシュアルゴリズムバージョン1(SHA1)は、MD5よりも安全な160ビットのハッシュ関数です。

| Remote Client Setup           |                |                                         |
|-------------------------------|----------------|-----------------------------------------|
| Remote Security Gateway Type: | IP Only        | V                                       |
| IP Address                    | 192.168.3.2    |                                         |
| IPSec Setup                   |                |                                         |
| Incoming SPI:                 | 1023ac         | (Range: 100-FFFFFFF, Default: 100)      |
| Outgoing SPI:                 | 1023cb         | (Range: 100-FFFFFFF, Default: 100)      |
| Encryption:                   | DES            | ×                                       |
| Authentication:               | SHA1           | v                                       |
| Encryption Key:               | adbc234987bc   | (HEX Number, DES: 16bits, 3DES: 48bits) |
| Authentication Key:           | 233445bcfacffb | (HEX Number, MD5: 32bits, SHA1: 40bits) |
| Save Cancel                   |                |                                         |

ステップ5:[Encryption Key]フィールドに、データを暗号化および復号化するキーを入力し ます。ステップ3で暗号化方式としてDESを選択した場合は、16桁の16進数値を入力します 。ステップ3で暗号化方式として3DESを選択した場合は、40桁の16進数値を入力します。

ステップ6:[Authentication Key]フィールドに事前共有キーを入力してトラフィックを認証し ます。ステップ4で認証方式として[MD5]を選択した場合は、32桁の16進数値を入力します 。ステップ4で認証方式として[SHA]を選択した場合は、40桁の16進数値を入力します。 VPNトンネルは、両端で同じ事前共有キーを使用する必要があります。

ステップ7:これまでの設定を保存する場合は、下にスクロールして[保存]をクリックして 設定を保存します。

事前共有キーを使用したIKEまたは証明書を使用したIKEによるIPSecのセットアップ

**注**: Add a New Tunnelセクションのステップ3で*Keying Modeドロップダウン*リストから事 前共有キーを使用したIKEまたは証明書を使用したIKEを選択した場合は、次の手順に従い ます。

| Remote Client Setup               |                                                               |                                          |
|-----------------------------------|---------------------------------------------------------------|------------------------------------------|
| Remote Security Gateway Type:     | IP Only                                                       | <b>v</b>                                 |
| IP Address 🗸                      | 192.168.3.2                                                   |                                          |
| IPSec Setup                       |                                                               |                                          |
| Phase 1 DH Group:                 | Group 1 - 768 bit 🗸                                           |                                          |
| Phase 1 Encryption :              | Group 1 - 768 bit<br>Group 2 - 1024 bit<br>Group 5 - 1536 bit |                                          |
| Phase 1 Authentication:           | MD5 V                                                         |                                          |
| Phase 1 SA Lifetime:              | 28800                                                         | sec ( Range: 120-86400, Default: 28800 ) |
| Perfect Forward Secrecy:          |                                                               |                                          |
| Phase 2 DH Group:                 | Group 1 - 768 bit 🗸                                           |                                          |
| Phase 2 Encryption:               | DES                                                           |                                          |
| Phase 2 Authentication:           | MD5                                                           |                                          |
| Phase 2 SA Lifetime:              | 3600                                                          | sec ( Range: 120-28800, Default: 3600 )  |
| Minimum Preshared Key Complexity: | Enable                                                        |                                          |
| Preshared Key:                    |                                                               |                                          |
| Preshared Key Strength Meter:     |                                                               |                                          |
| Advanced +                        |                                                               |                                          |

ステップ1:[フェーズ1 DHグループ(*Phase 1 DH* Group)]ドロップダウンリストから、適切な フェーズ1 DHグループを選択します。フェーズ1は、トンネルの両端の間にシンプレックス 論理セキュリティアソシエーション(SA)を確立し、セキュアな認証通信をサポートするため に使用されます。Diffie-Hellman(DH)は、フェーズ1接続で秘密キーを共有して通信を認証す るために使用される暗号キー交換プロトコルです。

- グループ1 768ビット:最も低い強度キーと最も安全でない認証グループを表します。しかし、IKEキーの計算に必要な時間が短縮されます。ネットワークの速度が低い場合に推奨されます。
- ・グループ2 1024ビット:強度の高いキーとよりセキュアな認証グループを表します。しかし、IKEキーを計算するには時間が必要です。
- グループ5 1536ビット:最高強度キーと最もセキュアな認証グループを表します。IKEキー を計算する時間が長くなる。ネットワークの速度が高い場合に推奨されます。

| IPSec Setup                       |                               |                                                                                                    |
|-----------------------------------|-------------------------------|----------------------------------------------------------------------------------------------------|
| Phase 1 DH Group:                 | Group 1 - 768 bit 🗸           | ]                                                                                                    |
| Phase 1 Encryption :              | DES V                         | ו                                                                                                    |
| Phase 1 Authentication:           | 3DES                          |                                                                                                    |
| Phase 1 SA Lifetime:              | AES-128<br>AES-192<br>AES-256 | sec ( Range: 120-86400, Default: 28800 )                                                                        |
| Perfect Forward Secrecy:          |                               |                                                                                                    |
| Phase 2 DH Group:                 | Group 1 - 768 bit 🗸           | ]                                                                                                    |
| Phase 2 Encryption:               | DES                           | ]                                                                                                    |
| Phase 2 Authentication:           | MD5                           | ]                                                                                                    |
| Phase 2 SA Lifetime:              | 3600                          | sec ( Range: 120-28800, Default: 3600 )                                                                         |
| Minimum Preshared Key Complexity: | Enable                        | n in the second second second second second second second second second second second second second second seco |
| Preshared Key:                    |                               | ]                                                                                                    |
| Preshared Key Strength Meter:     |                               |                                                                                                    |
| Advanced +                        |                               |                                                                                                    |

ステップ2:[Phase 1 Encryption]ドロップダウンリストから、キーを暗号化する適切なフェーズ1*暗号化*を選択します。AES-256は最も安全な暗号化方式であるため、推奨されます。 VPNトンネルは、両端で同じ暗号化方式を使用する必要があります。

- DES:Data Encryption Standard (DES;データ暗号規格)は56ビットで、古い暗号化方式ではあまり安全な暗号化方式ではありません。
- 3DES Triple Data Encryption Standard(3DES)は168ビットの簡単な暗号化方式で、DESよりもセキュリティが高いデータを3回暗号化することで、キーサイズを大きくします。
- AES-128:高度暗号化規格(AES)は、平文を繰り返し10サイクルの暗号テキストに変換する 128ビット暗号化方式です。
- AES-192:高度暗号化規格(AES)は、平文を繰り返しの12サイクルで暗号テキストに変換する192ビット暗号化方式です。
- AES-256:高度暗号化規格(AES)は、平文を繰り返し14サイクルの暗号テキストに変換する 256ビット暗号化方式です。

| IPSec Setup                       |                     |                                          |
|-----------------------------------|---------------------|------------------------------------------|
| Phase 1 DH Group:                 | Group 1 - 768 bit   | ]                                        |
| Phase 1 Encryption :              | AES-128             | ]                                        |
| Phase 1 Authentication:           | MD5                 | ו                                        |
| Phase 1 SA Lifetime:              | MD5<br>SHA1         | sec ( Range: 120-86400, Default: 28800 ) |
| Perfect Forward Secrecy:          | <b>v</b>            |                                          |
| Phase 2 DH Group:                 | Group 1 - 768 bit 🗸 | ]                                        |
| Phase 2 Encryption:               | DES                 | ]                                        |
| Phase 2 Authentication:           | MD5                 | ]                                        |
| Phase 2 SA Lifetime:              | 3600                | sec ( Range: 120-28800, Default: 3600 )  |
| Minimum Preshared Key Complexity: | Enable              |                                          |
| Preshared Key:                    |                     |                                          |
| Preshared Key Strength Meter:     |                     |                                          |
| Advanced +                        |                     |                                          |

ステップ3:[*Phase 1 Authentication*]ドロップダウンリストから適切な*認証方*法を選択します。VPNトンネルは、両端で同じ認証方式を使用する必要があります。

- MD5:Message Digest Algorithm-5(MD5)は、チェックサム計算による悪意のある攻撃からデ ータを保護する32桁の16進数ハッシュ関数を表します。
- SHA1:セキュアハッシュアルゴリズムバージョン1(SHA1)は、MD5よりも安全な160ビットのハッシュ関数です。

| IPSec Setup                       |                     |                                          |
|-----------------------------------|---------------------|------------------------------------------|
| Phase 1 DH Group:                 | Group 1 - 768 bit 🗸 | ]                                        |
| Phase 1 Encryption :              | AES-128             | ]                                        |
| Phase 1 Authentication:           | SHA1                | ]                                        |
| Phase 1 SA Lifetime:              | 2870                | sec ( Range: 120-86400, Default: 28800 ) |
| Perfect Forward Secrecy:          | •                   |                                          |
| Phase 2 DH Group:                 | Group 1 - 768 bit 🗸 | ]                                        |
| Phase 2 Encryption:               | DES                 | ]                                        |
| Phase 2 Authentication:           | MD5                 | ]                                        |
| Phase 2 SA Lifetime:              | 3600                | sec ( Range: 120-28800, Default: 3600 )  |
| Minimum Preshared Key Complexity: | Enable              |                                          |
| Preshared Key:                    |                     | ]                                        |
| Preshared Key Strength Meter:     |                     |                                          |
| Advanced +                        |                     |                                          |

ステップ4:フェーズ1で、VPNトンネルが[Phase 1 SA Lifetime]フィールドでアクティブの ままである時間を秒*単位で入力*しま*す*。 デフォルトの時間は28800秒です。

ステップ5:[Perfect Forward Secrecy]**チェックボ**ックスをオンにして、キーの保護を強化し ます。このオプションを使用すると、キーが侵害された場合に新しいキーを生成できます。 暗号化されたデータは、侵害されたキーによってのみ侵害されます。そのため、キーが侵害 されても他のキーを保護するため、より安全で認証された通信を提供します。これは、セキ ュリティを強化するために推奨されるアクションです。

| IPSec Setup                       |                                                               |                                          |
|-----------------------------------|---------------------------------------------------------------|------------------------------------------|
| Phase 1 DH Group:                 | Group 1 - 768 bit 🗸                                           |                                          |
| Phase 1 Encryption :              | AES-128                                                       |                                          |
| Phase 1 Authentication:           | SHA1 🗸                                                        |                                          |
| Phase 1 SA Lifetime:              | 2870                                                          | sec ( Range: 120-86400, Default: 28800 ) |
| Perfect Forward Secrecy:          | ✓                                                             |                                          |
| Phase 2 DH Group:                 | Group 1 - 768 bit 🗸 🗸                                         |                                          |
| Phase 2 Encryption:               | Group 1 - 768 bit<br>Group 2 - 1024 bit<br>Group 5 - 1536 bit |                                          |
| Phase 2 Authentication:           | MD5                                                           | γ                                        |
| Phase 2 SA Lifetime:              | 3600                                                          | sec ( Range: 120-28800, Default: 3600 )  |
| Minimum Preshared Key Complexity: | Enable                                                        |                                          |
| Preshared Key:                    |                                                               |                                          |
| Preshared Key Strength Meter:     |                                                               |                                          |
| Advanced +                        |                                                               |                                          |

ステップ6:[Phase 2 DH Group]ドロップダウンリストから適切なフェーズ2 DHグループを 選択します。フェーズ1は、セキュアな認証通信をサポートするために、トンネルの両端の 間にシンプレックスの論理セキュリティアソシエーション(SA)を確立するために使用されま す。Diffie-Hellman(DH)は、フェーズ1接続で秘密キーを共有して通信を認証するために使用 される暗号キー交換プロトコルです。

- グループ1-768ビット:最も低い強度キーと最も安全でない認証グループを表します。しかし、IKEキーの計算に必要な時間が短縮されます。ネットワークの速度が低い場合に推奨されます。
- ・グループ2 1024ビット:強度の高いキーとよりセキュアな認証グループを表します。しかし、IKEキーを計算するには時間が必要です。
- グループ5 1536ビット:最高強度キーと最もセキュアな認証グループを表します。IKEキー を計算する時間が長くなる。ネットワークの速度が高い場合に推奨されます。

| IPSec Setup                       |                    |                                          |
|-----------------------------------|--------------------|------------------------------------------|
| Phase 1 DH Group:                 | Group 1 - 768 bit  | <b>v</b>                                 |
| Phase 1 Encryption :              | AES-128            | V                                        |
| Phase 1 Authentication:           | SHA1               | v                                        |
| Phase 1 SA Lifetime:              | 2870               | sec ( Range: 120-86400, Default: 28800 ) |
| Perfect Forward Secrecy:          | <b>v</b>           |                                          |
| Phase 2 DH Group:                 | Group 2 - 1024 bit | <b>v</b>                                 |
| Phase 2 Encryption:               | DES                |                                          |
| Phase 2 Authentication:           | NULL<br>DES        |                                          |
| Phase 2 SA Lifetime:              | 3DES<br>AES-128    | sec ( Range: 120-28800, Default: 3600 )  |
| Minimum Preshared Key Complexity: | AES-192<br>AES-256 |                                          |
| Preshared Key:                    |                    |                                          |
| Preshared Key Strength Meter:     |                    |                                          |
| Advanced +                        |                    |                                          |

ステップ7:[フェーズ2暗号化]ドロップダウンリストから、適切なフェーズ2暗号化を選択し てキーを暗号化します。AES-256は最も安全な暗号化方式であるため、推奨されます。 VPNトンネルは、両端で同じ暗号化方式を使用する必要があります。

- DES:Data Encryption Standard (DES;データ暗号規格)は56ビットで、古い暗号化方式ではあまり安全な暗号化方式ではありません。
- 3DES Triple Data Encryption Standard(3DES)は168ビットの簡単な暗号化方式で、DESよりもセキュリティが高いデータを3回暗号化することで、キーサイズを大きくします。
- AES-128:高度暗号化規格(AES)は、プレーンテキストを10サイクルの繰り返しで暗号テキ ストに変換する128ビット暗号化方式です。
- AES-192:高度暗号化規格(AES)は、プレーンテキストを12サイクルの繰り返しで暗号テキ ストに変換する192ビット暗号化方式です。
- AES-256 Advanced Encryption Standard(AES)は、プレーンテキストを14サイクルの繰り返しで暗号テキストに変換する256ビットの暗号化方式です。

| IPSec Setup                       |                    |                                          |
|-----------------------------------|--------------------|------------------------------------------|
| Phase 1 DH Group:                 | Group 1 - 768 bit  |                                          |
| Phase 1 Encryption :              | AES-128            |                                          |
| Phase 1 Authentication:           | SHA1               |                                          |
| Phase 1 SA Lifetime:              | 2870               | sec ( Range: 120-86400, Default: 28800 ) |
| Perfect Forward Secrecy:          | <b>v</b>           |                                          |
| Phase 2 DH Group:                 | Group 2 - 1024 bit |                                          |
| Phase 2 Encryption:               | AES-128            |                                          |
| Phase 2 Authentication:           | MD5                |                                          |
| Phase 2 SA Lifetime:              | NULL<br>MD5        | sec ( Range: 120-28800, Default: 3600 )  |
| Minimum Preshared Key Complexity: | SHA1               | J                                        |
| Preshared Key:                    |                    | ]                                        |
| Preshared Key Strength Meter:     |                    |                                          |
| Advanced +                        |                    |                                          |

ステップ8:[Phase 2 Authentication]ドロップダウンリストから適切な認証方法を選択します。VPNトンネルは、両端で同じ認証方式を使用する必要があります。

- MD5:Message Digest Algorithm-5(MD5)は、チェックサム計算による悪意のある攻撃からデ ータを保護する32桁の16進数ハッシュ関数を表します。
- SHA1:セキュアハッシュアルゴリズムバージョン1(SHA1)は、MD5よりも安全な160ビットのハッシュ関数です。
- Null:認証方式は使用されません。

| IPSec Setup                       |                      |                                          |
|-----------------------------------|----------------------|------------------------------------------|
| Phase 1 DH Group:                 | Group 1 - 768 bit 🗸  | 1                                        |
| Phase 1 Encryption :              | AES-128              | ]                                        |
| Phase 1 Authentication:           | SHA1 🗸               | ]                                        |
| Phase 1 SA Lifetime:              | 2870                 | sec ( Range: 120-86400, Default: 28800 ) |
| Perfect Forward Secrecy:          |                      |                                          |
| Phase 2 DH Group:                 | Group 2 - 1024 bit 🗸 | ]                                        |
| Phase 2 Encryption:               | AES-128              | ]                                        |
| Phase 2 Authentication:           | MD5                  | ]                                        |
| Phase 2 SA Lifetime:              | 350                  | sec ( Range: 120-28800, Default: 3600 )  |
| Minimum Preshared Key Complexity: | Enable               |                                          |
| Preshared Key:                    | abcd1234ght          | ]                                        |
| Preshared Key Strength Meter:     |                      |                                          |
| Advanced +                        |                      |                                          |

ステップ9:フェーズ2で、VPNトンネルが[Phase 2 SA Lifetime]フィールドでアクティブの ままである時間を*秒単位で入力*します。 デフォルトの時間は3600秒です。

ステップ10:事前共有キーの強度メーターを有効にする場合は、[Minimum Preshared Key Complexity]チェックボックスをオンにします。

ステップ11:[Preshared Key]フィールドに、IKEピア間で以前に共有したキーを入力します 。事前共有キーとして最大30文字の英数字を使用できます。VPNトンネルは、両端で同じ 事前共有キーを使用する必要があります。

**注**:VPNが安全な状態を維持するために、IKEピア間で事前共有キーを頻繁に変更すること を強く推奨します。

Preshared Key Strength Meter: 色付きのバーを通した事前共有キーの強度を示します。赤は弱い強さを示し、黄色は許容される強さを示し、緑は強い強さを示します。IPSec Setupセクションのステップ10でMinimum Preshared Key Complexityチェックボックスにチェックマークを付けると、Preshared Key Strength Meterだけが表示されます。

**注**:ステップ3の*Keying Mode*ドロップダウンリストから事前共有キーを使用したIKEを選択 し*て、Add a New Tunnelセクションを選択した場合は、ステップ10、ステップ11を設定し* 、事前共有キー強度メーターを表示するオプションしかありません。

ステップ12:これまでの設定を保存する場合は、下にスクロールして[保存]をクリックし**て** 設定を保存します。

事前共有キーを使用したIKEまたは証明書を使用したIKEによる高度なセットアップ

拡張設定は、事前共有キーを持つIKEと認証キーを持つIKEでのみ可能です。[手動]キーの設

| IPSec Setup                       |                      |                                                                                                    |
|-----------------------------------|----------------------|----------------------------------------------------------------------------------------------------|
| Phase 1 DH Group:                 | Group 1 - 768 bit    |                                                                                                    |
| Phase 1 Encryption :              | AES-128              |                                                                                                    |
| Phase 1 Authentication:           | SHA1                 |                                                                                                    |
| Phase 1 SA Lifetime:              | 2870                 | sec ( Range: 120-86400, Default: 28800 )                                                                                                    |
| Perfect Forward Secrecy:          |                      |                                                                                                    |
| Phase 2 DH Group:                 | Group 2 - 1024 bit 🗸 |                                                                                                    |
| Phase 2 Encryption:               | AES-128              |                                                                                                    |
| Phase 2 Authentication:           | MD5                  | ]                                                                                                    |
| Phase 2 SA Lifetime:              | 350                  | sec ( Range: 120-28800, Default: 3600 )                                                                                                    |
| Minimum Preshared Key Complexity: | Enable               | and the construction of the first of the first of the fir |
| Preshared Key:                    | abcd1234ght          | ]                                                                                                    |
| Preshared Key Strength Meter:     |                      |                                                                                                    |
| Advanced +                        |                      |                                                                                                    |
| Save Cancel                       |                      |                                                                                                    |

ステップ1:[**Advanced**]をクリックして、事前共有キーを使用したIKEの詳細設定を取得しま す。

| Advanced                                                           |  |  |
|--------------------------------------------------------------------|--|--|
| Aggressive Mode                                                    |  |  |
| Compress (Support IP Payload Compression Protocol(IPComp))         |  |  |
| Keep-Alive                                                         |  |  |
| AH Hash Algorithm SHA1 🗸                                           |  |  |
| NetBIOS Broadcast                                                  |  |  |
| NAT Traversal                                                      |  |  |
| ✓ Dead Peer Detection Interval 15 sec (Range: 10-999, Default: 10) |  |  |
| Extended Authentication                                            |  |  |
| IPSec Host                                                         |  |  |
| User Name:                                                         |  |  |
| Password:                                                          |  |  |
| O Edge Device Default - Local Database 🗸 Add/Edit                  |  |  |
| Mode Configuration                                                 |  |  |
| Save Cancel                                                        |  |  |

ステップ2:ネットワーク速度が低い場合**は、[アグレッシブ**モード]チェックボックスをオ ンにします。SA接続時にトンネルのエンドポイントのIDをクリアテキストで交換するため 、交換に必要な時間は短いが、セキュリティは低くなります。

ステップ3:IPデータグラムのサイズを圧縮する場合は、[Compress (Support IP Payload Compression Protocol (IPComp))]チェックボックスをオンにします。IPCompはIPデータグ ラムのサイズを圧縮するために使用されるIP圧縮プロトコルです。ネットワーク速度が低く 、ユーザが低速ネットワークを介して損失なく迅速にデータを送信したい場合に使用します 。

ステップ4:VPNトンネルの接続を常にアクティブのままにする場合は、[Keep-Alive]チェッ クボックスをオンにします。接続が非アクティブになった場合は、すぐに接続を再確立でき ます。

ステップ5:認証ヘッダー(AH)を認証する場合、[AHハッシュアルゴリズム]チェックボック スをオンにします。AHはデータの送信元に認証を提供し、チェックサムを通じてデータの 整合性を確保し、IPヘッダーに保護を拡張します。トンネルの両側で同じアルゴリズムが必 要です。

- MD5:Message Digest Algorithm-5(MD5)は、チェックサム計算による悪意のある攻撃からデータを保護する128桁の16進数ハッシュ関数を表します。
- SHA1:セキュアハッシュアルゴリズムバージョン1(SHA1)は、MD5よりも安全な160ビットのハッシュ関数です。

ステップ6:ルーティング不可能なトラフィックがVPNトンネルを通過できるようにするに は、[NetBIOS Broadcast] をオンにします。デフォルトはオフです。NetBIOSは、ネットワ ーク内のプリンタやコンピュータなどのネットワークリソースを、一部のソフトウェアアプ リケーションやネットワークネイバーフッドなどのWindows機能を介して検出するために使 用されます。 ステップ7:[NAT Traversal] チェックボックスをオンにすると、プライベートLANからパブリ ックIPアドレスを使用してインターネットにアクセスできます。NATトラバーサルは、内部 システムのプライベートIPアドレスをパブリックIPアドレスとして表示し、悪意のある攻撃 や検出からプライベートIPアドレスを保護するために使用されます。

ステップ8:[**Dead Peer Detection Interval]をチェック**し、HelloまたはACKを定期的に通過するVPNトンネルの状態をチェックします。このチェックボックスをオンにした場合は、必要なhelloメッセージの期間または間隔を入力します。

| Advanced                                                         |                                     |  |
|------------------------------------------------------------------|-------------------------------------|--|
| Aggressive Mode                                                  |                                     |  |
| Compress (Support IP Payload Compression Protocol(IPComp))       |                                     |  |
| Keep-Alive                                                       |                                     |  |
| 🗹 AH Hash Algorithm                                              | SHA1 V                              |  |
| NetBIOS Broadcast                                                |                                     |  |
| NAT Traversal                                                    |                                     |  |
| Dead Peer Detection Interval 15 sec (Range: 10-999, Default: 10) |                                     |  |
| Extended Authentication                                          |                                     |  |
| IPSec Host                                                       |                                     |  |
| User Name:                                                       | user_1                              |  |
| Password:                                                        |                                     |  |
| O Edge Device                                                    | Default - Local Database 🗸 Add/Edit |  |
| Mode Configuration                                               |                                     |  |
| Save Cancel                                                      |                                     |  |

ステップ9:[Extended Authentication]を**オンに**して、VPN接続のセキュリティと認証を強化 します。該当するオプションボタンをクリックして、VPN接続の認証を拡張します。

- IPSecホスト: IPSecホストによる拡張認証。このオプションを選択した場合は、[User Name]フィールドにIPSecホストのユーザ名、[Password]フィールドにパスワードを入力します。
- エッジデバイス:エッジデバイスによる拡張認証。このオプションを選択した場合は、エッジデバイスを含むデータベースをドロップダウンリストから選択します。データベースを追加または編集する場合は、「追加/編集」をクリックします。

**注**:ローカルデータベースを追加または編集する方法の詳細については、『*RV320ルータの ユーザおよびドメイン管理の設定』を参照してください*。

ステップ 10 : [**Mode Configuration**]をオンにして、着信トンネルリクエスタのIPアドレスを 指定します。

注:ステップ9~11は、トンネルVPNのIKE事前共有キーイングモードで使用できます。

ステップ11:[Save]をクリックして、設定を保存します。

これで、RV32xシリーズVPNルータ上のゲートウェイVPNに単一のクライアントを設定す る手順が学習されました

この記事に関連するビデオを表示...

シスコのその他のテクニカルトークを表示するには、ここをクリックしてください